## ATENÇÃO ALUNOS DO 2º AO 12º PERÍODOS!

Como acessar o Portal da CPA e realizar a Autoavaliação Institucional referente ao 2º semestre/2023:

## SIGA O PASSO A PASSO

Acesse o *site* <u>www.funjob.edu.br</u>, no MENU CPA clique em CPA Alunos, em seguida entre na área de cadastro, no Portal/CPA. Veja imagem abaixo.

http://www.facuIdademedicinabarbacena.edu.br/sis.php?id=133

| S WhatsApp ×                                  |                                                                                             |
|-----------------------------------------------|---------------------------------------------------------------------------------------------|
| ← → C ▲ Não seguro   fac                      | zuldademedicinabarbacena.edu.br/sis.php?id=133                                              |
| # Home                                        | raivie - raculdade de Medicina de Darbacena                                                 |
| Sistema de Certificados                       |                                                                                             |
| Sistema de Inscrições <                       | Sistema de Avaliação Institucional - CPA                                                    |
| C Portal da CPA Y                             | Se já tem cadastro, acesse aqui!                                                            |
|                                               | Login:                                                                                      |
| Resultados                                    | Senha:                                                                                      |
| Avisos e Orientações                          |                                                                                             |
| Cronogramas Semestrais de<br>Atividades       | Não sou um robô                                                                             |
| Formulários de Questões<br>Aplicadas          | Acessar                                                                                     |
| Fotos de Reuniões da CPA                      | Sem cadastro, faça aqui!                                                                    |
| Leis e Diretrizes que Regem a<br>CPA          | CADASTRO DE ALUNOS(AS)                                                                      |
| Planos de Ação Sugeridos                      | Nome:                                                                                       |
| Quadros de Membros                            | Login:                                                                                      |
| Relatórios - ENADE - FAME                     | Senha:                                                                                      |
| Relatórios de Avaliações in loco              | CPF:                                                                                        |
| Relatórios de Autoavaliação -<br>Portal e-MEC | Matricula: (00xcoox)                                                                        |
| Relatórios Diversos                           | Selecione Período: 🗸                                                                        |
| Resultados de Autoavaliação<br>Institucional  | Não sou um robô                                                                             |
| WhatsApp Imagejpeg ^                          | 😰 WhatsApp Imagejpeg ^ 🔊 WhatsApp Imagejpeg ^ 😰 WhatsApp Imagejpeg ^ 🔀 WhatsApp Imagejpeg ^ |
| 🚱 📋 🖸 🚺                                       | 🚫 🤞 🏉 🛅 🕅 1508<br>25092023                                                                  |

 Para seu 1º acesso, ao entrar na área Sistema de Avaliação Institucional - CPA – <u>SEM CADASTRO, FAÇA AQUI</u> (De acordo com a imagem destacada acima) (dentro deste campo preencha as informações conforme orientações abaixo):

- NOME: Digite seu nome completo

- LOGIN E SENHA: Escolha a seu critério (LEMBRE-SE DE ANOTAR, caso precise entrar na área de avaliação em mais de um momento).

- CPF: Digite somente NÚMEROS.

- MATRÍCULA: Coloque seu número de matrícula na íntegra INCLUSIVE INICIANDO com (00XXXX).

- PERÍODO: Selecione o período em que você está matriculado (do 2º ao 12º).

**NOTA:** Não se esqueça de marcar o CAPTCHA (Não sou um robô) e, em seguida, clique em ENVIAR.

IMPORTANTE: O Portal da CPA estará liberado para você realizar a Avaliação Institucional de forma que, POR VEZ, aparecerão os Setores de Atendimentos e Espaços Físicos da FAME (com seus quesitos de avaliação) nos quais você digitará o seu conceito de satisfação (NÚMERO DE 0 A 5), considerando a escala a seguir:

## CONCEITOS DE NÍVEL DE SATISFAÇÃO

5 = Ótimo / 4 = Muito Bom / 3 = Bom / 2 = Regular / 1 = Fraco

0 = NS – Não sei / Desconheço / Não se Aplica.

FIQUE LIGADO! A avaliação começa com o CAM/FAME e termina no quadro de SUGESTÕES, ELOGIOS, CRÍTICAS...

ATENÇÃO! À medida que você for avaliando cada setor ou espaço físico, aparecerá uma mensagem informando que ainda há mais itens para serem avaliados e até chegar ao final do formulário quando aparecerá a mensagem "Questionário cadastrado. Você terminou. Obrigado!"

PARA RETORNAR AO PORTAL: Caso inicie a avaliação num momento e <u>precise terminá-la em outro</u>, você poderá acessar novamente a área de cadastro (agora já no espaço <u>"Se já tem cadastro, acesse aqui!"</u>) e continuar a fazê-la. Basta que use o LOGIN e SENHA criados anteriormente.

\*\*Em caso de dúvidas, favor contactar o profissional do Portal da CPA (<u>webmaster@funjob.edu.br</u> – Anderson Giovani) ou as Representantes de sua Comissão Interna:

(Juliana Loschi / Marketing/FAME - <u>marketing@funjob.edu.br</u>)

(Mara Marugeiro – Casarão/FAME - maramarugeiro@yahoo.com.br).

Boa Avaliação a todos! A CPA desde já agradece a atenção de todos!

Barbacena, 27 de Setembro de 2023.

Comissão Própria de Avaliação / 2023.